# PARENT CHILD DEVELOPMENT SERVICES WellSky Community Services Handbook

## CONTENTS

| PCDS Program Model                 | 1   |
|------------------------------------|-----|
| Data Milestones                    | . 1 |
| Entering a Client                  | 2   |
| Recording Services                 | 5   |
| Service Definitions and Flow Chart | 6   |
| Exiting a Client                   | 9   |

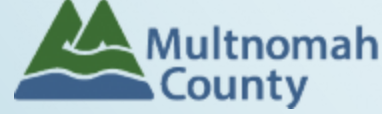

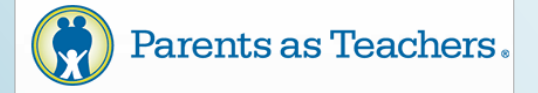

Questions? Contact the WellSky Community Services Helpline at 503.970.4408 or servicepoint@multco.us http://web.multco.us/sun/servicepoint Revised 12.01.23

## PCDS WellSky Community Services Handbook - Revision History

- **Revised March 2019:** PCDS ASQ Services need date needs to be the actual service date no longer adding them to the end of the month.
- Revised May 2018: PCDS has its own Entry/Exit Assessments, therefore I changed SECTION Titles
- Revised October 2017: Added new ROI Entry information
- Revised March 2017: Removed High Needs Characteristics from program entry.
- Revised November 2016: Expanded ROI instructions on pg. 2 to include adding project ROIs in addition to agency ROI, added note on pg. 6 about MECP assessments,
- Revised October 2016: Added ROI instructions to pg. 2
- Revised May 2016: Removed Health Insurance, Residence Prior, and Employment History from entry, added Relationship to Head of Household and Homelessness/Unstable Housing (Y/N)
- Revised July 2015: Added High Needs Characteristics to program entry, moved screenings from Entry/Exit workflow to service transaction workflow, updated service definitions, added reminder of Data Sharing ROI
- Originally Published April 2014
- **Revised March 2019:** PCDS ASQ Services need date needs to be the actual service date no longer adding them to the end of the month.
- Revised September 2023: Database name changed from Service Point to WellSky Community Services.

## PARENT CHILD DEVELOPMENT SERVICES PROGRAM MODEL

Parent Child Development Services (PCDS) provides supports for families of children (birth through Kindergarten entry) to promote positive parenting, healthy child development and school readiness. Developmentally and culturally appropriate services are delivered in the home, at community sites and at SUN Community Schools. This program uses the nationally recognized Parents as Teachers (PAT) curriculum. PCDS services include a range of activities designed to promote positive parenting practices, healthy child development and family well-being. Specific program components include:

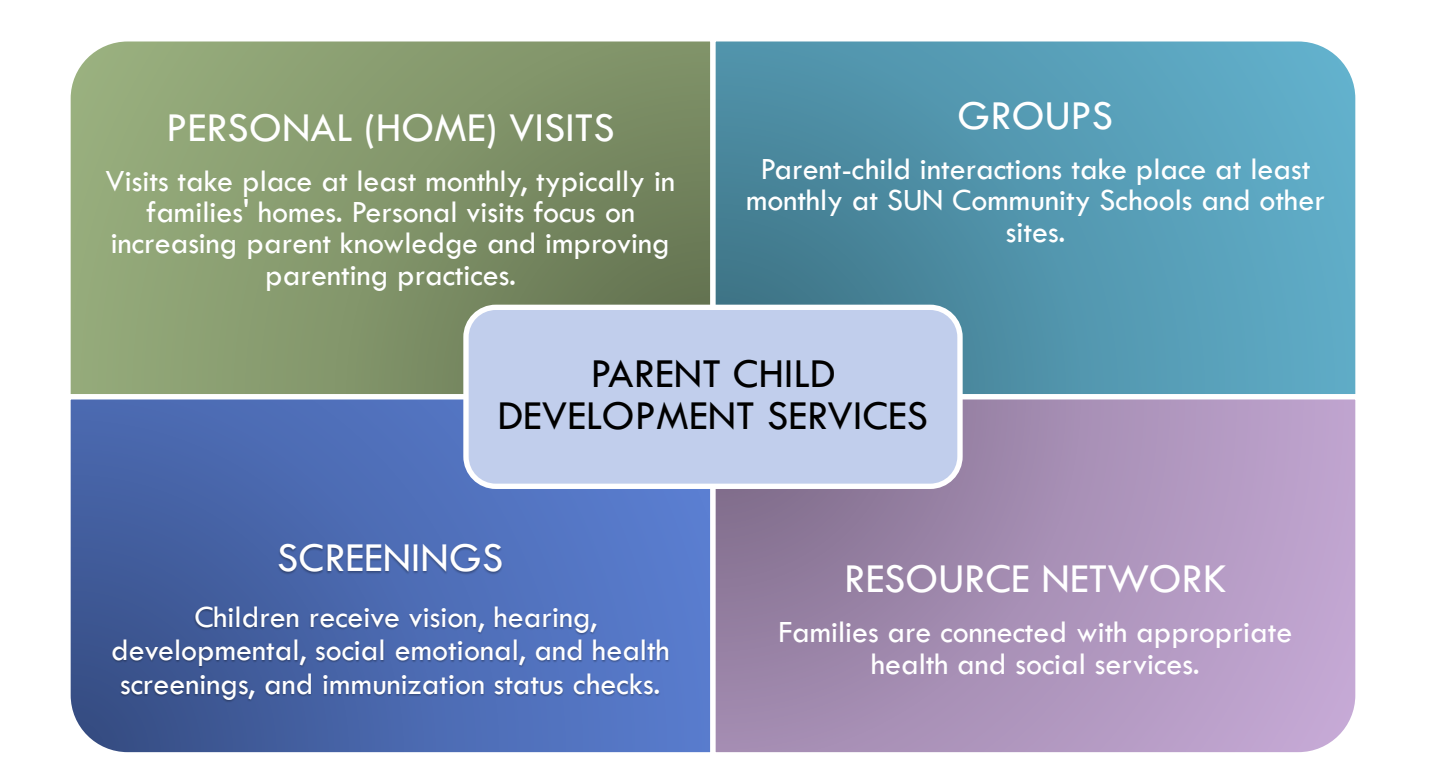

## PCDS DATA MILESTONES

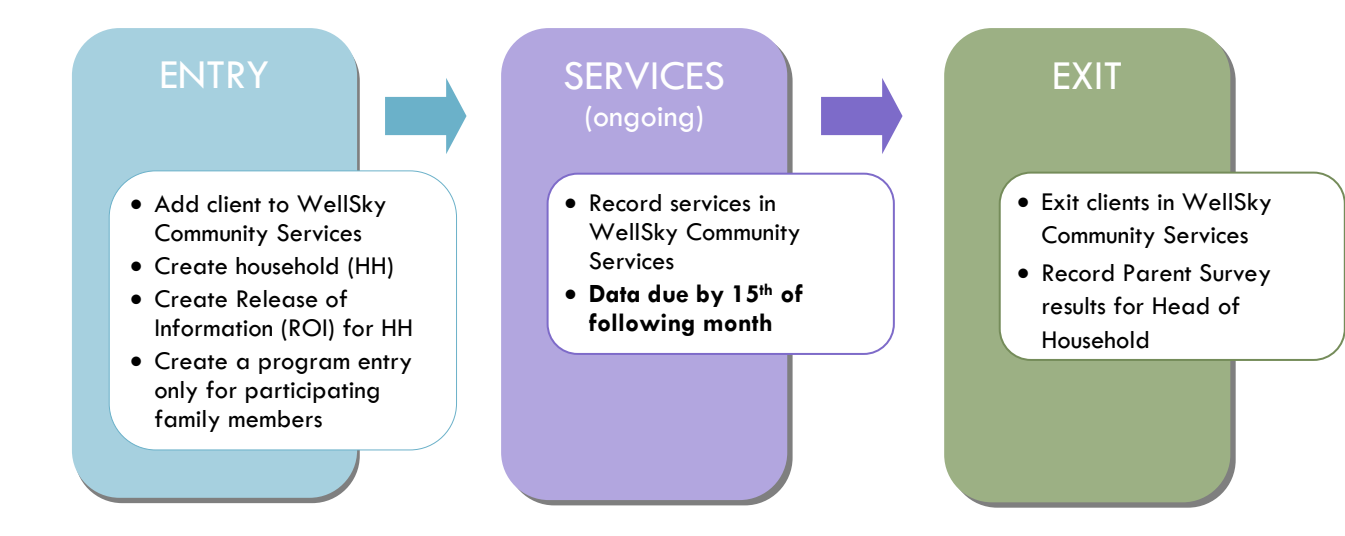

## ENTERING PCDS CLIENTS IN WellSky Community Services

- After clients sign a Client Consent to Share form for their household, add agency and PCDS level ROIs to • each HH member's Community Services profile. Instructions can be found at: https://multco.us/servicepoint/manualsquides
- Create a program entry in the profile of the participating parent (Head of Household). Click the check box ٠ next to the names of participating children to include them in the entry.
- Go into each client's entry (adults and children) to enter data. ٠

#### 1. Every client needs 1 (and only 1) household HOUSEHOLD

Head of Household Only one Head of Household

| Relationship to | If alternation the second second second (Calf? |
|-----------------|------------------------------------------------|
| Head of HH      | It client is nead of nousenoid, choose Self    |

HH Date Entered Same as Program Entry Date

#### 2. ROI **Required for ALL Participants in the Household**

After clients sign a Client Consent to Release of Information for Data Sharing in Multnomah County form for their household, transact Parent and PCDS ROI to all household members.

#### Clients only need to sign one Client Consent form per agency.

Only one Client Consent form needs to be signed per household, but it needs to be transacted in CS under multiple CS providers, including the Parent provider (also known as your Login Provider) AND all of the CS providers associated with the program they are participating in.

- Download Client Consent forms here: https://multco.us/multnomah-county-servicepoint-• helpline/early-childhood-and-youth-programs
- View a Video on How to Transact an ROI here: • https://www.youtube.com/watch?v=A6YYacA-sd4

In the client profile of the Head of Household, click on the "ROI" tab. Then, click on "Add Release of Information."

| Transact ROI under<br>Head of Household | Client Information |                |            |     |
|-----------------------------------------|--------------------|----------------|------------|-----|
|                                         | Summary            | Client Profile | Households | ROI |
|                                         |                    |                |            |     |

Check off all household members who were included on the Client Consent to Release of Information for Data Sharing in Multnomah County form.

Household Members

| Hou | sehold Members                                                                                                    |
|-----|----------------------------------------------------------------------------------------------------|
| 6   | To include Household members for this Release of Information, click the box beside each name. Only<br>members from the SAME Household may be selected. |
|     | (562) Male Single Parent                                                                                                    |
|     | Ila3) Client, Test                                                                                                    |
| -   |                                                                                                    |

Click 'Search' to select your <u>**PARENT provider**</u> (also known as your Login provider) <u>AND</u> **all** of your <u>**PCDS**</u> providers

|                 | Release of Information                                                                                                    | Data                                                                                                    |                                                                 |                                                         |                                     |                                |         |
|-----------------|----------------------------------------------------------------------------------------------------|----------------------------------------------------------------------------------------------------|-----------------------------------------------------------------|---------------------------------------------------------|-------------------------------------|--------------------------------|---------|
|                 | Clicking 'Save Re                                                                                                    | elease of Information' will create a distin                                                                                | ct Release of Information for each se                           | elected                                                 |                                     |                                |         |
| Provider        | Provider *                                                                                                    | Profile:<br>Multnomah County - SP (2200<br>Hacienda CDC - SP (2774)<br>Hacienda: Parent Child Develo<br>(PCDS) - SP (5526) | 5).<br>opment Services                                          | arch                                                    |                                     |                                |         |
|                 | Release Granted *                                                                                                    | -Select- 🗸                                                                                                    |                                                                 |                                                         |                                     |                                |         |
|                 | Start Date *                                                                                                    | 09 / 18 / 2023                                                                                                    |                                                                 |                                                         |                                     |                                |         |
|                 | End Date *                                                                                                    | / / 🛗 ปี 🖬                                                                                                    |                                                                 |                                                         |                                     |                                |         |
|                 | Documentation                                                                                                    | -Select-                                                                                                    | ~                                                               |                                                         |                                     |                                |         |
|                 | Witness                                                                                                    |                                                                                                    |                                                                 |                                                         |                                     |                                |         |
|                 |                                                                                                    | S                                                                                                    | ave Release of Information                                      | Cancel                                                  |                                     |                                |         |
| Release Granted | Choose Yes /<br>*Clients only<br>ROI for your                                                                                                    | No based on the Clie<br>need to sign one Co<br>agency and 'Yes' R                                                          | ent Consent to Shar<br>onsent to Share fo<br>Ols for any projec | e form<br>r <b>m per agen</b> o<br>t <b>they partic</b> | cy. If they resp<br>ipate in at you | ond 'Yes,' create<br>r agency. | a 'Yes' |
| Start Date      | Date the Consent to Data Sharing form was signed<br>*If you're creating a new program entry for a client who has already been served by another project<br>at your agency, check for the ROI they already have on file. If they already have a 'Yes' ROI, add a<br>new 'Yes' ROI for PCDS and give it the same start date as their original ROI. |                                                                                                    |                                                                 |                                                         |                                     |                                |         |
| End Date        | 7 years after                                                                                                    | ROI Start Date                                                                                                    |                                                                 |                                                         |                                     |                                |         |
| Documentation   | Select "Signed                                                                                                    | d Consent" - <b>Verbal</b>                                                                                                 | consent is not an a                                             | option for th                                           | is ROI                              |                                |         |
| Witness         | Enter Multco                                                                                                    |                                                                                                    |                                                                 |                                                         |                                     |                                |         |
|                 | When successfully transacted, it should look like this under the ROI tab. You may choose to attach the signed Client Consent to Share form by clicking on the image of the binder clip (optional).                                                                                                    |                                                                                                    |                                                                 |                                                         |                                     |                                |         |
|                 | Release of Information                                                                                                    |                                                                                                    |                                                                 |                                                         |                                     |                                |         |
| Completed ROI   | Provider                                                                                                    |                                                                                                    | Pern                                                            | nission                                                 | Start Date                          | End Date                       |         |
|                 | 🖍 📋 Hacienda CDC - SP                                                                                                    |                                                                                                    | Yes                                                             |                                                         | 09/18/2023                          | 09/18/2024                     | Û       |
|                 | Acienda: Parent Child                                                                                                    | Development Services (PCDS) - SP                                                                                           | Yes                                                             |                                                         | 09/18/2023                          | 09/18/2024                     | 0       |
|                 | Multnomah County - SP                                                                                                    |                                                                                                    | لہ Yes                                                          |                                                         | 09/18/2023                          | 09/18/2024                     | 0       |
|                 | Add Release of Information                                                                                                    |                                                                                                    |                                                                 | Showing                                                 | 1-3 of 3                            |                                |         |

| 3. ENTRY                                 | Without a program entry, clients will not appear in reports                                                                                                    |  |  |  |  |  |  |
|------------------------------------------|----------------------------------------------------------------------------------------------------|--|--|--|--|--|--|
| Entry Provider                           | May default to your Agency level - *Click Search and change to your PCDS Provider*                                                                                                    |  |  |  |  |  |  |
| Entry Type                               | Iways choose 'Basic'                                                                                                    |  |  |  |  |  |  |
| Entry Date                               | Date of program entry<br>*Defaults to date of data entry - Remember to change*                                                                                                    |  |  |  |  |  |  |
| Section I                                | Complete for ALL Household Members                                                                                                    |  |  |  |  |  |  |
| SUN SS Contract                          | Check with your supervisor to know which contract to choose                                                                                                    |  |  |  |  |  |  |
| Date of Birth                            |                                                                                                    |  |  |  |  |  |  |
| Gender                                   |                                                                                                    |  |  |  |  |  |  |
| lf Other Gender,<br>Specify              | (optional)                                                                                                    |  |  |  |  |  |  |
| Inclusive Identity                       | INCLUSIVE IDENTITY:   Q Inclusive Identity (Race/Ethnicity/Origin)   Start Date *   Please add all that apply (Race/Ethnicity/Origin):                                                                                        |  |  |  |  |  |  |
| Primary Language                         | Select Primary Language                                                                                                    |  |  |  |  |  |  |
| Primary Language-<br>Other               | Only required if Primary Language is 'Other' - <b>Do not enter a second language</b>                                                                                                    |  |  |  |  |  |  |
| Highest Grade<br>Completed               | Choose 'Not Applicable' if client is not yet school-aged                                                                                                    |  |  |  |  |  |  |
| Zip Code of Last<br>Permanent<br>Address | Zip code of current residence or last place of permanent residence if homeless                                                                                                    |  |  |  |  |  |  |
| Household Size                           | Total # in household - may be different from # of people who need an entry                                                                                                    |  |  |  |  |  |  |
| Relationship to<br>Head of Household     | Choose one Head of Household per family                                                                                                    |  |  |  |  |  |  |
| Disabling Condition                      | If Yes, must click on the 'Add' button to specify the type      If 'Disability condition' is YES:     Disabilities     HUD Verification relate     Disability Type     Start Date *     Disability determination     End Date |  |  |  |  |  |  |

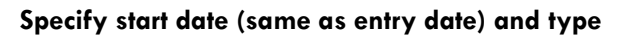

Disability Type

Low Birth Weight Complete for children only

## ENTERING PCDS SERVICE TRANSACTIONS IN WellSky Community Services

- Services can be summed by category and entered into WellSky Community Services on a monthly basis.
- Generally, all services should be entered in the Head of Household's record except for screenings, which should be entered in each child's record individually.
- Service hours should only include time spent directly with or on behalf of clients. Do **not** include solo travel or prep time for any service. If travelling with a client and discussing parenting practices, this **can** be recorded as Single-Family Skill Building (Hours).
- Any time a Groups Attended (Count) is entered in a client's record, there should be a corresponding Group Skill-Building (Hours) entered with the same date.
- When a Home Visit (Count) is entered in a client's record it should be accompanied by corresponding services that happened during that visit, (i.e. 1 hour of Single Family Skill-Building).

### **SERVICES**

| Service Provider          | May default to your Agency level - *Click Search and change to your PCDS Provider*                                            |
|---------------------------|----------------------------------------------------------------------------------------------------|
| Start Date                | Last day of the month services are provided in - if entering monthly<br>*Defaults to date of data entry - Remember to change* |
| End Date                  | Leave blank                                                                                                    |
| Service Type              | Leave blank - automatically fills when you select a provider-specific service                                                 |
| Provider Specific Service | Select service (see definitions below)                                                                                        |
| Service Staff             | Select staff person providing services; contact the helpline to update the list if necessary                                  |
| # of units                | If Unit Type is Hours, round to nearest 15 minutes (.25 hours)                                                                |
| Unit Type                 | Hours, Counts or Contacts                                                                                                    |

## PCDS SERVICE DEFINITIONS

Count: Groups Attended - use to tally the number of multi-family groups attended by the family.

- Enter in Head of Household's record. Check the names of additional household members ONLY if they are included on the program entry.
- If the parent didn't participate in that service, enter in the oldest participating child's record.
- Record the **number** of groups attended in the month, not the length of time.

Count: Home Visit - use to count of the number of home visits conducted with a family that month.

- Enter only in Head of Household's record. Check the names of additional participating household members.
- Record the **number** of visits for the month, not the length of time.

**Hours: Case Management** - use to record time spent with the client or on behalf of the client, including but not limited to: family-centered assessments, domestic violence screens, depression screens, goal-setting, case consultation, and efforts to increase family well-being through resource networks, including advocacy and assistance with navigating systems.

• Enter in Head of Household's record. Check the names of additional household members ONLY if they are included on the program entry.

**Hours: Group Skill-Building** - use for all skill-building activities that involve **multiple families**, whether parents only, children only or a combination. Group Skill Building activities build parent-centered development, increase parent-child interactions, promote peer socialization and allow parents to learn from each other.

- Enter in Head of Household's record. Check the names of additional household members ONLY if they are included on the program entry.
- If the parent didn't participate in that service, enter in the oldest participating child's record.

Hours: Single Family Skill-Building - use for all skill-building activities that involve just one family whether it's parents only, children only or a combination of both parents and children from one family. Activities may increase parent educator's understanding of parent perspectives/behaviors, increase parent recognition of how child development relates to child behavior, increase parent knowledge of early childhood development, or improve parenting practices. Also use to record time spent on child screenings if parent is gaining new skills or knowledge in the process.

- Enter in the Head of Household's record. Check the names of additional participating household members ONLY if they are included on the program entry.
- If the parent didn't participate in that service, enter in the oldest participating child's record.

#### EXAMPLE SCENARIO:

- May 1: 90 min home visit: 30 min talking with parent about their troubles paying rent, 30 min researching job leads, and 30 min ASQ with child
- May 15: 15 min phone conversation with landlord
- May 20: Parent and child attended a 75 min group
- May 20: Spent 30 min after group checking in with parent about rent assistance
- May 27: 60 min home visit to follow-up on ASQ and discuss parent-child activities for developing fine motor skills

#### SERVICE BREAKDOWN:

| Date    | ΗV | СМ   | GRP<br>CT | GRP<br>SKLS | SF<br>SKLS | SCRNG |
|---------|----|------|-----------|-------------|------------|-------|
| 5/5/19  | 1  | 1    |           |             | .5         | 1     |
| 5/15/19 |    | 0.25 |           |             |            |       |
| 5/20/19 |    | 0.5  | 1         | 1.25        |            |       |
| 5/27/19 | 1  |      |           |             | 1          |       |
| TOTAL   | 2  | 1.75 | 1         | 1.25        | 1.5        | 1     |

#### RECORD IN WellSky CS AS:

#### Services in parent's profile (w/ Child's name checked): May 31: Home Visit (Count) - qty: 2

- May 31: Case Management (Hours) qty: 1.75
- May 31: Groups Attended (Count) qty: 1
- May 31: Group Skill-Building (hours) qty: 1.25
- May 31: Single Family Skill-Building (hours) qty: 1.5

Service in Child's profile:

May 5: Dev. Screening - Monitor & Re-test - qty: 1

## **PCDS Service Transactions Flowchart**

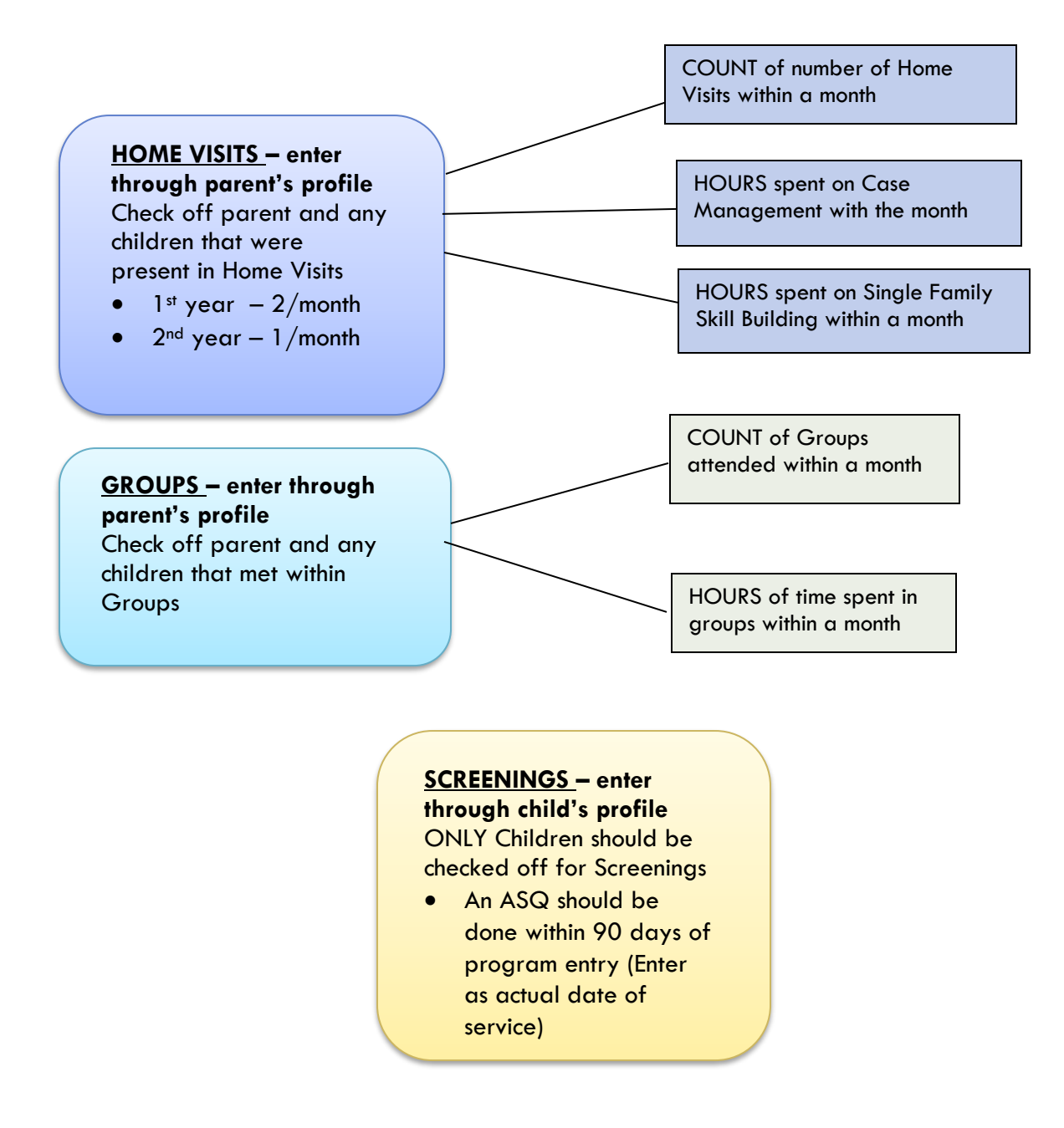

## CHILD SCREENINGS

#### (ENTER ALL SCREENING'S ON THE ACTUAL DATE OF SERVICE)

- All screenings should be entered in each child's record individually. Do **not** check off multiple children's names in one service transaction.
- ENTER ALL SCREENING ON THE ACTUAL DATE OF SERVICE
- For all screening types, record the **number** of screenings for that child in the month, not the length of time. This will typically be only 1.
- If a screening was started in one month, but completed in another, only record a quantity of 1 in the month that the screening was **completed**.
- For each screening type, there are 4 options to choose from in WellSky Community Services based on the *results* of the screening:
  - No Concerns: Use this option when the screening shows typical results and no referral is needed.
  - **Monitor & Re-test:** Use this option when results are inconclusive or borderline. Results may be concerning, but not at the point of requiring a referral.
  - Referred/Already Referred: Use this option when either (1) the screening yielded results below cutoffs and a child was referred for services or (2) the child has a known condition and is already receiving services.
  - **Referral Declined**: Use this option when the screening yielded results below cutoffs, but the parent has declined further services.
- If a referral was made, but it is later learned that parents aren't responsive to the referral or they are determined to not be eligible, go back and **change original service from** "Referred/Already Referred" to "Referral Declined."

#### For Screenings Conducted by Outside Providers:

#### Only record screenings conducted by PCDS Parent Educators, with two exceptions:

- If a child enters PCDS already receiving Early Intervention and Early Childhood Special Education (EI/ECSE) services for an identified delay, Parent Educators are **not** required to conduct screenings in that particular area. (Children should continue to be screened in all other areas of development NOT being addressed through EI/ECSE services.)
- For reporting purposes, add a service type of "Screening: Developmental Referred/Already Referred" or "Screening: Social/Emotional - Referred/Already Referred" to the child's record every 6 months.

#### Screening Categories as they Appear in WellSky Community Services

Screening: Developmental - No Concerns Screening: Developmental - Monitor & Re-test Typically the ASQ Screening: Developmental - Referred/Already Referred Screening: Developmental - Referral Declined Screening: Health - No Concerns Screening: Health - Monitor & Re-test Screening: Health - Referred/Already Referred Screening: Health - Referral Declined **NOTE:** A complete **Hearing Screening** consists of questions Screening: Hearing - No Concerns listed in the PAT Health Record AND results of an Otoacoustic Screening: Hearing - Monitor & Re-test Emissions screening for children up to 36 months of age. For Screening: Hearing - Referred/Already Referred children older than 36 months, questions in the PAT Health Screening: Hearing - Referral Declined Record are sufficient. Screening: Social/Emotional - No Concerns Screening: Social/Emotional - Monitor & Re-test **Typically the ASQ-SE** Screening: Social/Emotional - Referred/Already Referred Screening: Social/Emotional - Referral Declined Screening: Vision - No Concerns NOTE: A complete Vision Screening consists of questions Screening: Vision - Monitor & Re-test listed in the PAT Health Record AND results of at least

TWO functional assessments.

Revised 10.02.17

8

Screening: Vision - Referred/Already Referred Screening: Vision - Referral Declined

## EXITING PCDS CLIENTS FROM WellSky Community Services

- If one child exits and other family members continue in the program, go into the child's record and complete an exit for that child only. DO NOT delete that child from the household.
- If all household members exit at the same time, go into the Head of Household's record, create an exit, and check the box next each household member. Then go into each client's exit assessment to answer the appropriate exit questions.

| EXIT                                                                                 |                                                                                                    |                 |                                                  |                     |  |  |
|--------------------------------------------------------------------------------------|----------------------------------------------------------------------------------------------------|-----------------|--------------------------------------------------|---------------------|--|--|
| Exit Date                                                                            | Set Exit Date as last date that services were received<br>*Defaults to date of data entry - Remember to change*                                          |                 |                                                  |                     |  |  |
| Reason for Leaving                                                                   |                                                                                                    |                 |                                                  |                     |  |  |
| Destination                                                                          |                                                                                                    |                 |                                                  |                     |  |  |
| Section I                                                                            | Complete for Head                                                                                                    | l of Housel     | nold ONLY                                        |                     |  |  |
| Client indicated program ser                                                         | vices were helpful                                                                                                    | (question 3     | of CSQ)                                          |                     |  |  |
| Client indicated new skills we                                                       | ere gained                                                                                                    | (question 1     | l of CSQ)                                        |                     |  |  |
| Client indicated staff was cul                                                       | turally sensitive                                                                                                    | (question 22    | 2 of CSQ)                                        |                     |  |  |
| Client indicated they had known to talk to when they had que                         | Client indicated they had knowledgeable people (question 23 of CSQ or question 10 of PSRA) to talk to when they had questions about their child/children |                 |                                                  |                     |  |  |
| Section II                                                                           | Complete for All C                                                                                                    | hildren         |                                                  |                     |  |  |
| Child Immunization Status at Exit                                                    |                                                                                                    |                 |                                                  |                     |  |  |
| Did a case manager refer this child to a head start or other preschool program?      |                                                                                                    |                 |                                                  |                     |  |  |
| ls child currently or about to be enrolled in Head Start or other preschool program? |                                                                                                    |                 |                                                  |                     |  |  |
| Have you helped family conr                                                          | nect with child's school                                                                                                    | ? (Only<br>time | required if child is entering kinder<br>of exit) | garten at or around |  |  |